#### **GEODIS Freight Forwarding**

PROCEDIMIENTO PARA GENERACIÓN DE NUEVA CONTRASEÑA DE ACCESO A ROLOG WEB

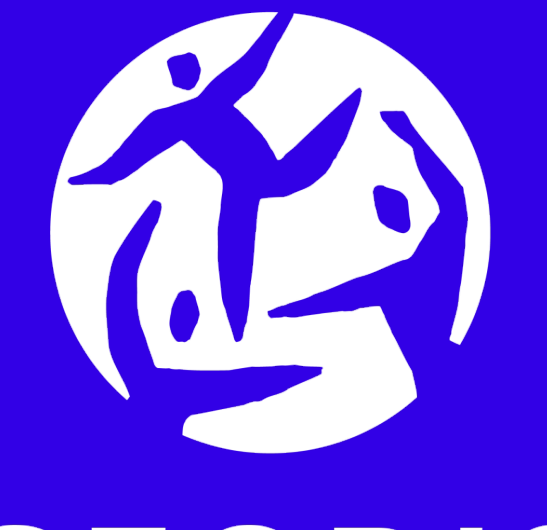

# **GEODIS** We logistic your growth

#### **GENERACIÓN DE NUEVA CONTRASEÑA** INTRODUCCION

En caso de no recordar la contraseña de acceso, el usuario puede generar una nueva, mediante la funcionalidad que proporciona la página de Rolog web, para esto se debe seguir el siguiente procedimiento:

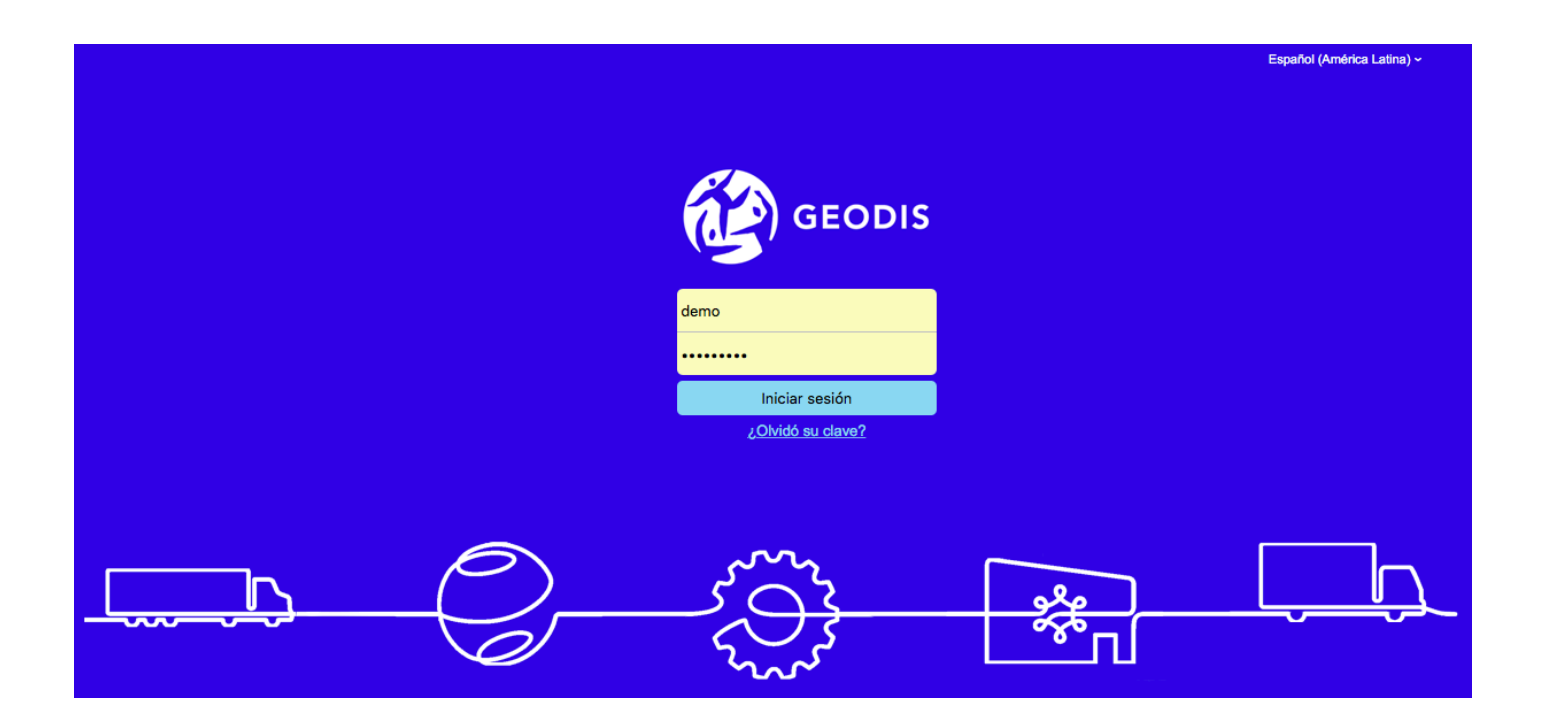

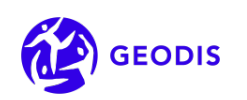

- 1. Ingresar a Rolog Web a la dirección: <u>https://www.geodiswilson.cl/scripts/reportes/loginform.php</u>
- 2. Seleccionar el idioma en el cual desea interactuar con la página web, esta opción está disponible en la esquina superior derecha.

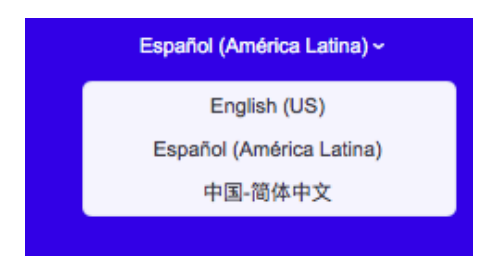

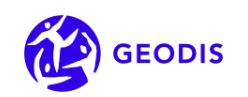

3. Pinchar en la opción ¿Olvidó su Clave?

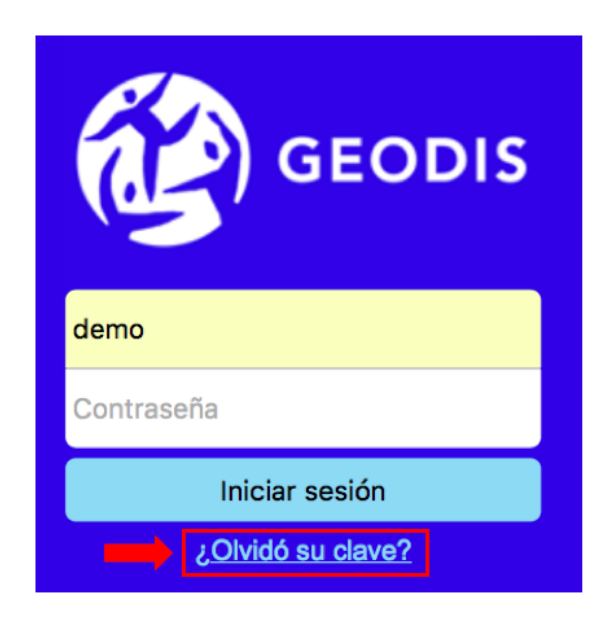

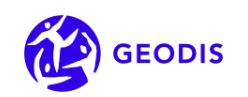

4. Ingresar su nombre de usuario y presione "Enviar".

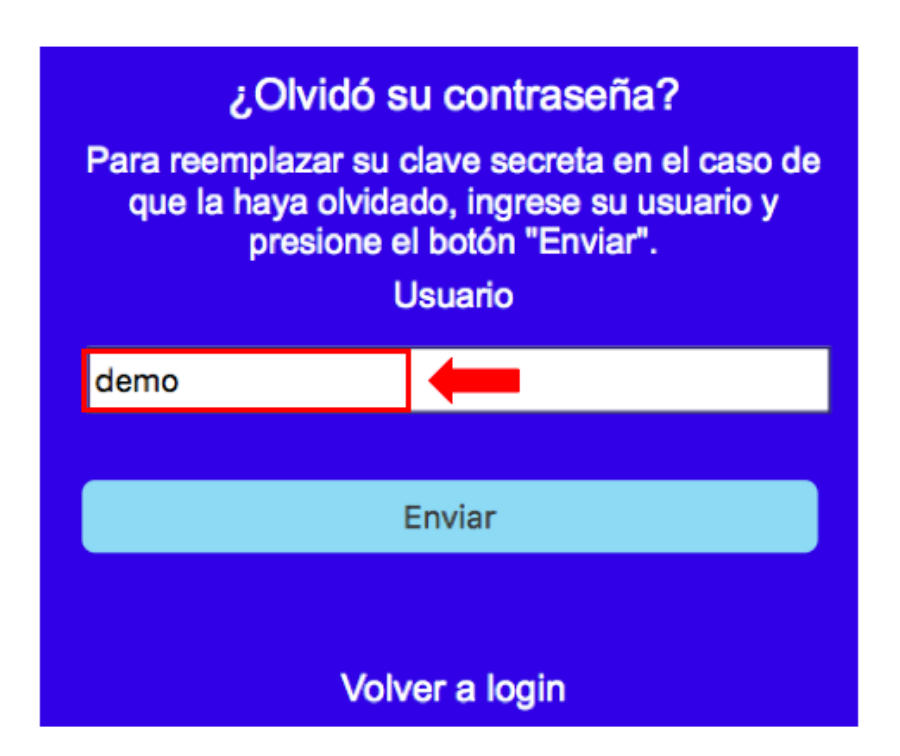

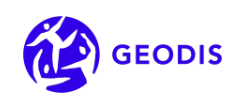

4. Un correo electrónico será enviado a la dirección de correo registrada y asociada al usuario.

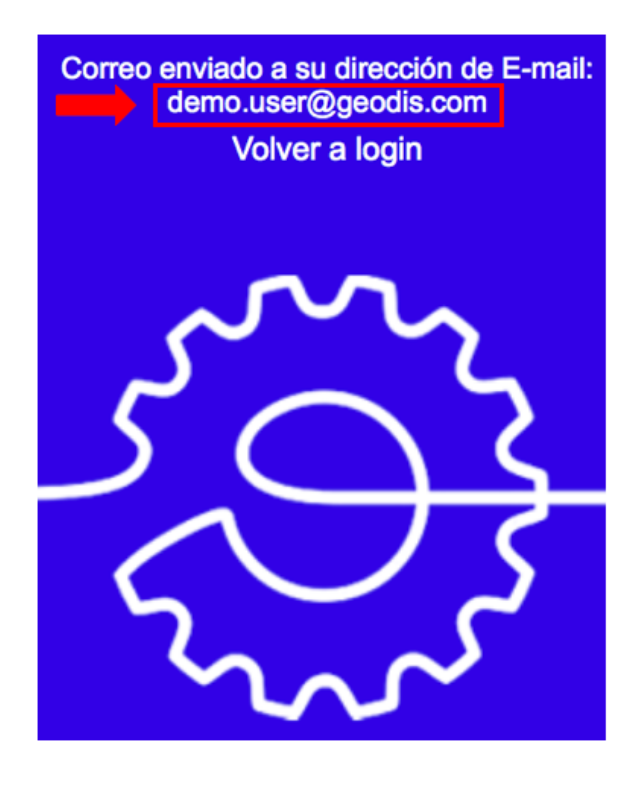

Continúa...

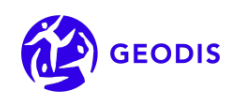

En la eventualidad que no exista un correo electrónico registrado y asociado al usuario, el Sistema lanzará un mensaje informando esta situación, ante lo cual, deberá contactarse via email a la dirección <u>WebAccess.ff.cl@geodis.com</u> para actualizar su información de contacto.

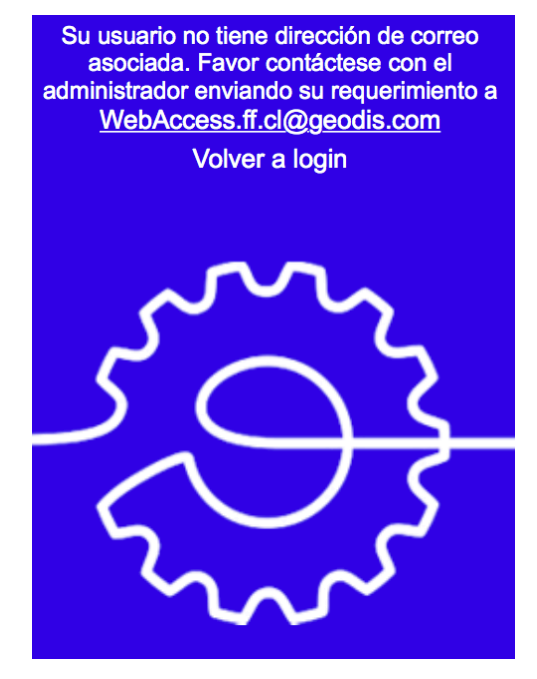

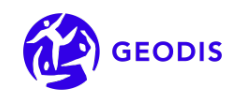

5. Una vez recibido el correo electrónico, se deberá pinchar en "Link" o "Enlace", donde será redireccionado a un fomulario web donde podrá crearse la nueva contraseña.

Password Reset / Recuperacion de Clave

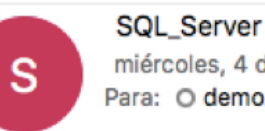

miércoles, 4 de mayo de 2016, 9:16 a.m. Para: O demo.user@geodis.com

Dear DEMO USER, Estimado(a) DEMO USER,

Please Follow this Link to create new password. Por favor ingrese al siguiente Enlace para crear nueva contraseña.

Best Regards. Saludos Cordiales.

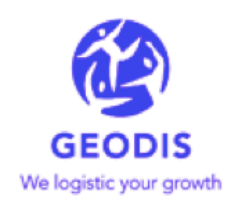

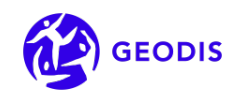

6. Ingresar la nueva contraseña, siguiendo las instrucciones indicadas en el formulario.

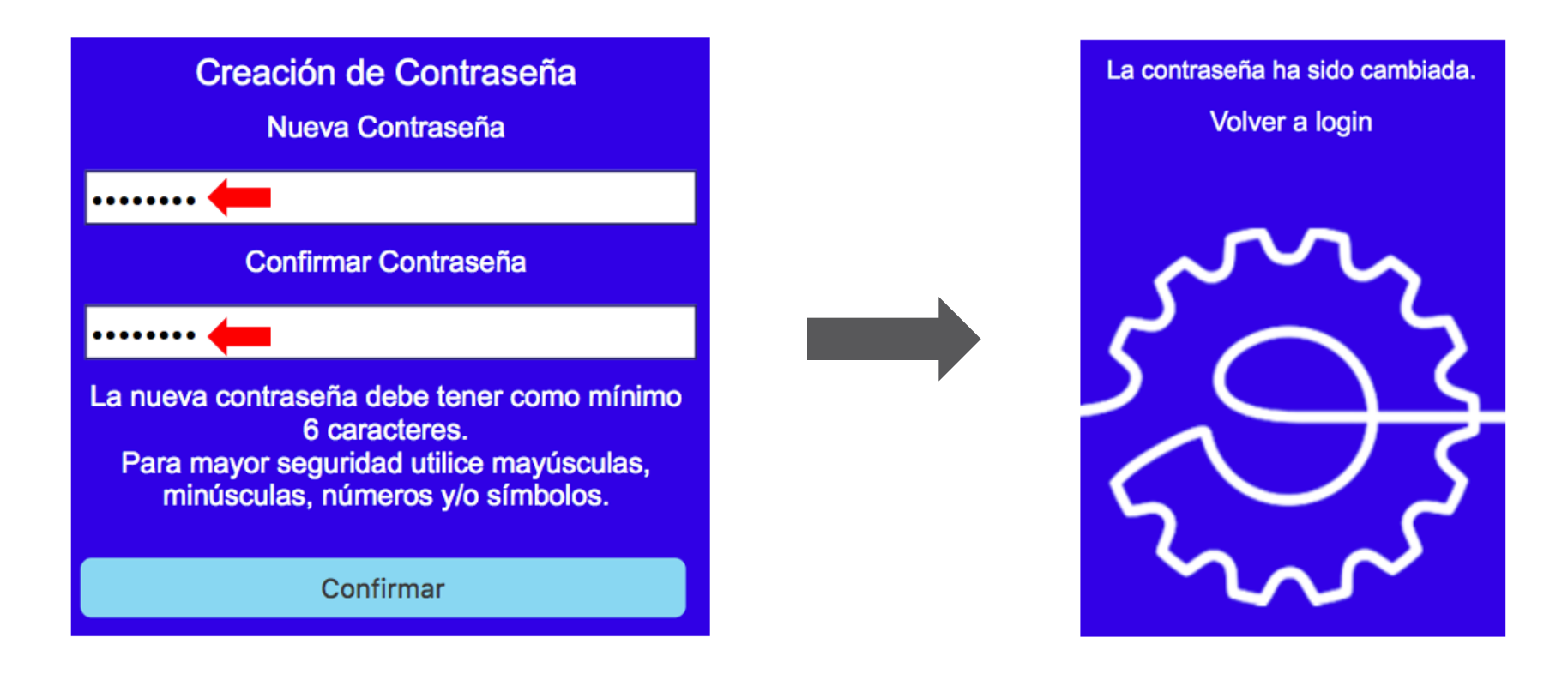

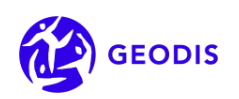

## Gracias

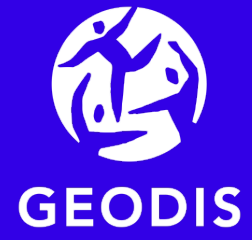

We logistic your growth